## How to associate an inhouse personnel to a teams schedule?

help.fracttal.com/hc/en-us/articles/25289473055757-How-to-associate-an-inhouse-personnel-to-a-teams-schedule

Once you have established the hours associated with the teams function, just go to the inhouse personnel catalog module and select the profile of the person you want to link the teams function to.

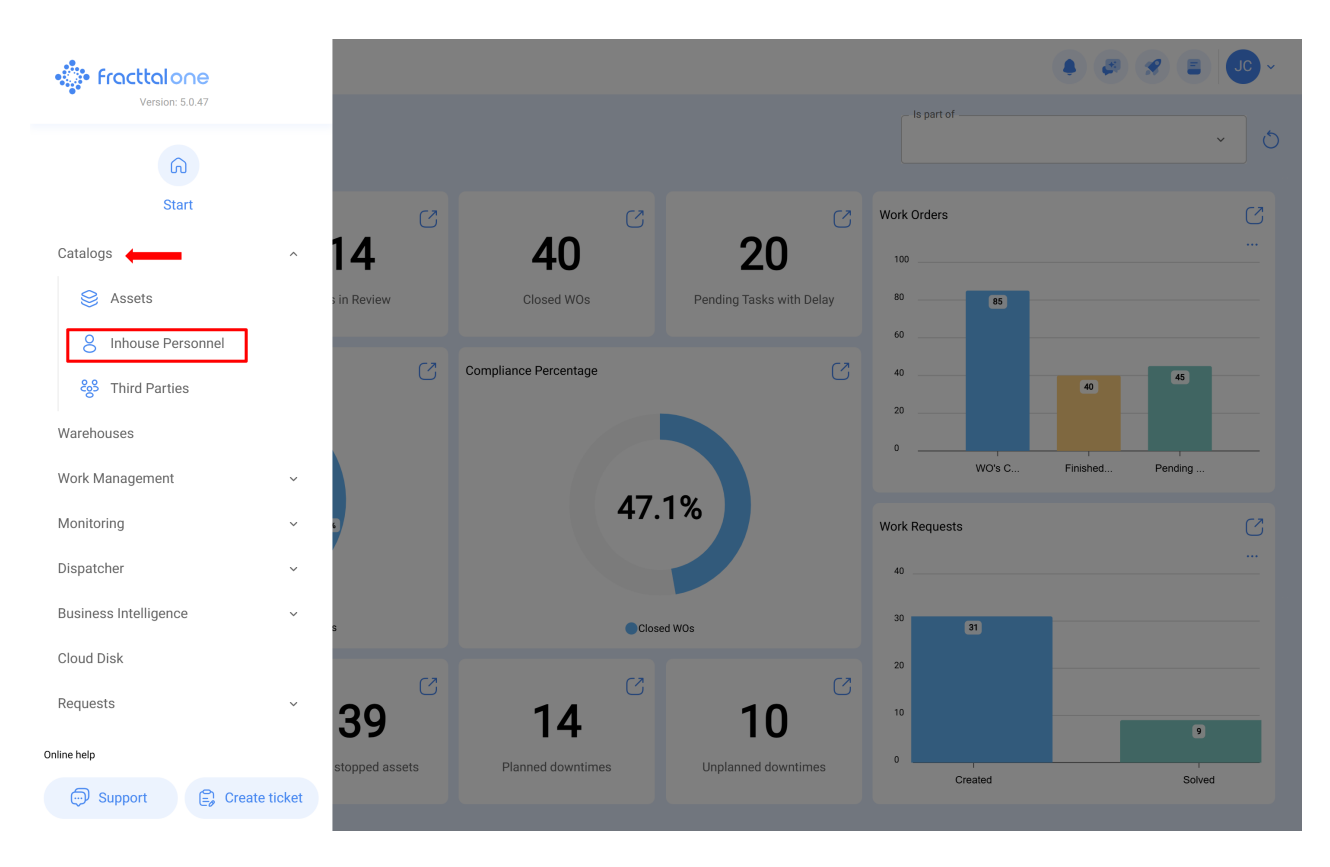

| Inhouse Personnel  |       |         |           |                 | Q Search  |                     | = JC ~   |
|--------------------|-------|---------|-----------|-----------------|-----------|---------------------|----------|
|                    |       |         |           |                 | Ø ≔ \$    |                     | :        |
| Enabled            | Teams | Account | Code      | Names           | Last Name | Group 1             | Group 2  |
| O Yes              | No    | No      |           | John            |           |                     |          |
| Yes                | No    | No      |           | Jonas           |           | Analista            | Ativação |
| O Yes              | Yes   | Yes     | PV-AN-001 | Jonas Campos    |           |                     |          |
| O Yes              | No    | No      | SOL-029   | Jonathan        |           | Líder de logística  |          |
| O Yes              | No    | No      |           | Jonathan        |           |                     |          |
| O Yes              | No    | No      |           | JORDAN          |           |                     |          |
| O Yes              | No    | No      | 0001      | JORGE ALEJANDRO | Ingeniero | MANTENIMIEN         |          |
| O Yes              | No    | No      |           | JORGE           | κ.        |                     |          |
| O Yes              | No    | No      | ADM-009   | Jorge           |           | Supervisor de Manut |          |
| O Yes              | No    | No      | TEC-036   | Jorge Fernando  |           | Técnico mecatrônica | a        |
| O Yes              | No    | No      |           | JORGE           |           |                     |          |
| O Yes              | No    | No      |           | JORGE           |           |                     |          |
| O Yes              | No    | No      |           | jorge           |           |                     |          |
| Showing 400 of 730 |       |         |           |                 |           |                     | +        |

Once you've entered the profile of the user in question, click on the "Teams" submodule.

| - Jonas Campos                                                                                                    | Save                                   |
|----------------------------------------------------------------------------------------------------|----------------------------------------|
| Image: Second system     Image: Second system     Image: Second system     Image: Second system       Image: Second system     Image: Second system     Image: Second system     Image: Second system       Image: Second system     Image: Second system     Image: Second system     Image: Second system       Image: Second system     Image: Second system     Image: Second system     Image: Second system       Image: Second system     Image: Second system     Image: Second system     Image: Second system       Image: Second system     Image: Second system     Image: Second system     Image: Second system       Image: Second system     Image: Second system     Image: Second system     Image: Second system       Image: Second system     Image: Second system     Image: Second system     Image: Second system       Image: Second system     Image: Second system     Image: Second system     Image: Second system       Image: Second system     Image: Second system     Image: Second system     Image: Second system       Image: Second system     Image: Second system     Image: Second system     Image: Second system       Image: Second system     Image: Second system     Image: Second system     Image: Second system       Image: Second system     Image: Second system     Image: Second system     Image: Second system       Image: Second system     Image: Second system <t< th=""><th></th></t<> |                                        |
| G General Address Search on the map Q                                                                                                    | Saara Argéli []<br>Ocidental           |
| City Custom Form                                                                                                    | Mauritânia Mali Niger<br>Burkina       |
| Se Assignment                                                                                                    | Gana Gana Gana Guine                   |
| Attachments                                                                                                    | Gabă<br>A                              |
| E Document Management Country + Belivia                                                                                                    |                                        |
| Zip code Chile Mapa Satélite<br>Atalhos do tectado - Dados cantográficos 02025 G                                                                                                    | Oceano<br>300glė, INEGI 1000 km Termos |
| Latitude Longitude                                                                                                    |                                        |

| Inhouse Personnel                                             |                |                |                                       |               |              |
|---------------------------------------------------------------|----------------|----------------|---------------------------------------|---------------|--------------|
| ← ● Jonas Campos                                              |                |                |                                       |               | Save         |
| Enabled 🗨                                                     | <b>Enabled</b> | Cine zones UTC | Co<br>out of office                   | Documentation | -><br>0 = \$ |
| Information     You have pending changes to save!     General |                |                | 6                                     |               |              |
| Custom Form                                                   |                |                | No data to show with these parameters |               |              |
| <ul> <li>Attachments</li> </ul>                               |                |                |                                       |               |              |
| Document Management                                           |                |                |                                       |               |              |
| 8 Teams                                                       | Showing 0 of 0 |                |                                       |               | +            |

In this submodule, you will find the following options:

- **Schedules**: Option where you can establish the time zone (according to where the person is), together with different teams schedules that can be linked to the user profile.
- **Out of Office**: Option where you can establish out of office times so that those times are unavailable and blocked.
- **Documentation**: Option where you can add restrictions or unavailability according to the validity of the documentation associated with the inhouse personnel.

| Inhouse Personnel                                   |                                     |                               | $\leftarrow$ Q brasil X                             |
|-----------------------------------------------------|-------------------------------------|-------------------------------|-----------------------------------------------------|
| 🔶 📕 Jonas Campos                                    |                                     |                               |                                                     |
|                                                     | G<br>Schedules                      | G<br>out of office            | America/Araguaina<br>Brasilia Time<br>America/Bahia |
|                                                     | Time zone is required cart be blank |                               | Brasilia Time America/Belem Brasilia Time           |
| Enabled                                             |                                     |                               | America/Fortaleza<br>Brasilia Time                  |
| Information You have pending changes to save!       |                                     |                               | America/Maceio<br>Brasilia Time                     |
| ကြ General                                          |                                     | 6                             | America/Recife<br>Brasilia Time                     |
| Sustom Form                                         |                                     | No data to show with these pa | America/Santarem<br>Brasilia Time                   |
| <ul> <li>Assignment</li> <li>Attachments</li> </ul> |                                     |                               | America/Sao_Paulo<br>Brasilia Time                  |
| Document Management                                 |                                     |                               | Brazil/East<br>Brasilia Time                        |
| 83 Teams                                            |                                     |                               | Showing 9 of 9                                      |

## Inhouse Personnel

| - Jonas Campos                                                                                                    |                |                          |                                       | Save                          |
|----------------------------------------------------------------------------------------------------|----------------|--------------------------|---------------------------------------|-------------------------------|
| Enabled 🗨                                                                                                    | D Enabled      | Schedules Time zones UTC | Out of office                         | Documentation<br>~ ×<br>O = S |
| Information You have pending changes to save!                                                                          |                |                          | ~                                     |                               |
| <ul> <li>General</li> <li>Gustom Form</li> <li>Assignment</li> <li>Attachments</li> <li>Document Management</li> </ul> |                |                          | No data to show with these parameters |                               |
| 83 Teams                                                                                                    | Showing 0 of 0 |                          |                                       | •                             |

Once the time zone for the inhouse personnel profile has been established and saved, select the associated teams schedule. To do this, click on the add option and then select the corresponding schedule.

🌲 🗶 🗶 🔳 🔳

| Inhouse Personnel                                                                                                    |                |                                         |              |                         |                                                                |                                                           | JC ~  |
|----------------------------------------------------------------------------------------------------|----------------|-----------------------------------------|--------------|-------------------------|----------------------------------------------------------------|-----------------------------------------------------------|-------|
| - Jonas Campos                                                                                                    |                |                                         |              |                         |                                                                |                                                           | Save  |
|                                                                                                    | S<br>Enabled B | Chedules<br>ime zones UTC<br>razil/East | _            | Co<br>out of office     |                                                                | Documentation                                             | ×     |
| Enabled                                                                                                    |                | Description ↑                           | Schedule typ | Schedule                | 8 8                                                            | ð                                                         | ÷ .   |
| Information You have pending changes to save!                                                                          |                | Diano                                   | NOTTIAL      |                         |                                                                |                                                           |       |
| <ul> <li>General</li> <li>Custom Form</li> <li>Assignment</li> <li>Attachments</li> <li>Document Management</li> </ul> |                |                                         |              |                         |                                                                |                                                           |       |
| 8) Teams                                                                                                    | Showing 1 of 1 |                                         |              |                         |                                                                |                                                           | +     |
| Inhouse Personnel                                                                                                    |                |                                         |              |                         | ← Sch                                                          | edules                                                    |       |
| Jonas Campos                                                                                                    | s              | Chedules                                |              | C.<br>out of office     | Schedule ty<br>Schedule:<br>Working da<br>Active non           | Normal<br>Monday,Tuesday,Thursday,Friday,Wednesda         | ау, 🛱 |
|                                                                                                    | Enabled B      | ime zones UTC                           |              |                         | Diurno<br>Schedule ty<br>Schedule:<br>Working da<br>Active non | Normal<br>Monday,Tuesday,Wednesday,Thursday,Frida         | iy,   |
| Enabled  Information You have pending changes to savel                                                                 |                |                                         |              |                         | Diurno<br>Schedule ty<br>Schedule:<br>Working da<br>Active non | Normal<br>Monday,Tuesday,Wednesday,Thursday,Frida         | ay,   |
| General                                                                                                    |                |                                         |              |                         | Diurno<br>Schedule ty<br>Schedule:<br>Working da<br>Active non | Normal<br>Monday,Tuesday,Wednesday,Thursday,Frida         | ıy,   |
| <ul> <li>Assignment</li> <li>Attachments</li> </ul>                                                                    |                |                                         | No dat       | a to show with these pa | FRESA TEC<br>Schedule ty<br>Schedule:<br>Working da            | NICO<br>Normal<br>Monday,Tuesday,Wednesday,Thursday,Frida | ay, 🔃 |
| Document Management                                                                                                    |                |                                         |              |                         | Active non                                                     |                                                           |       |

Lastly, click on save and verify that the teams schedule is enabled.

| Inhouse Personnel                                                                                                    |                |                                      |             |                     |               |                                  |
|----------------------------------------------------------------------------------------------------|----------------|--------------------------------------|-------------|---------------------|---------------|----------------------------------|
| ← ● Jonas Campos                                                                                                    |                |                                      |             |                     |               | Save                             |
|                                                                                                    | Enabled        | Schedules Time zones UTC Brazil/East |             | Co<br>out of office | Documentation | <ul> <li>×</li> <li>×</li> </ul> |
| Enabled 🛑                                                                                                    |                | Description ↑<br>Diurno              | Schedule ty |                     |               |                                  |
| i Information<br>You have pending changes to save!                                                                                    |                |                                      |             |                     |               |                                  |
| <ul> <li>General</li> <li>Custom Form</li> <li>Assignment</li> <li>Attachments</li> <li>Document Management</li> <li>Teams</li> </ul> |                |                                      |             |                     |               |                                  |
| 👸 Teams                                                                                                    | Showing 1 of 1 |                                      |             |                     |               | +                                |